## **ASSA/Swim Alberta Affiliation Guide**

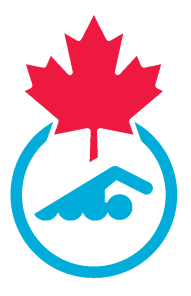

This guide provides step-by-step instructions on how to affiliate your club with ASSA/Swim Alberta. Version: 04/23/2024

## 1 Below you 'll find all the resources you'll need to help you in affiliating your clubs in the new SportLoMo platform.

Frequently Asked Questions (FAQ): <u>Click here</u> for answers to some of the common questions we've received to date during the pilot phase.

#### Accessing Support:

We have several support channels available to you and your teams during the pilot. Please do not hesitate to reach out using the provided support options if you require assistance. <u>Click here</u> to learn more.

2 Navigate to https://swimming.canada.sportsmanager.ie/

#### **3** Click "Forgot Password?"

| Not an administrator? <u>click here</u> for member area OR <u>click here</u> for Referee Login Username Password |  |
|----------------------------------------------------------------------------------------------------|--|
| LOG IN<br>Forgot Password?<br>Referee Login                                                                      |  |

# 4 Enter "Firstname Lastname" for the Admin user on record with ASSA and Swim Alberta (names are not case sensitive; there is a space between Firstname and Lastname).

Click "Submit". If you are not sure of the name that the account is registered under, please contact ASSA - info@assa.ca

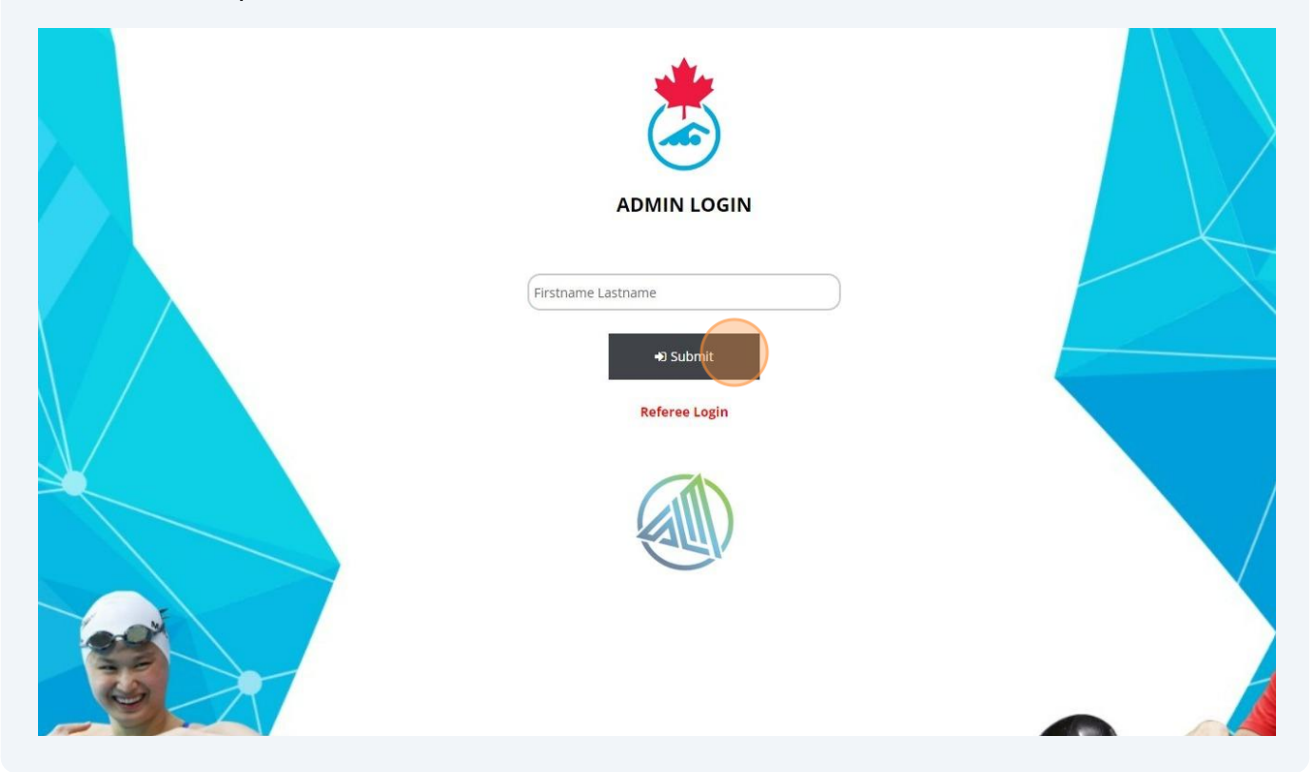

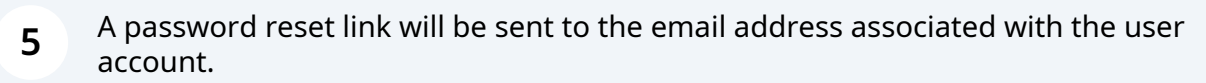

|          | if the system has found your details an email will be sent to th                                                        | he email on file. Please check your email and follow instructions from there |
|----------|----------------------------------------------------------------------------------------------------|------------------------------------------------------------------------------|
|          | ADMIN LOGIN<br>Not an administrator? <u>click here</u> for member area OR <u>click</u><br><u>here</u> for Referee Login |                                                                              |
|          | Username Password                                                                                                    |                                                                              |
| <b>E</b> | LOG IN                                                                                                    |                                                                              |
|          | Forgot Password?<br>Referee Login                                                                                       |                                                                              |

**6** Click the password reset link in your email

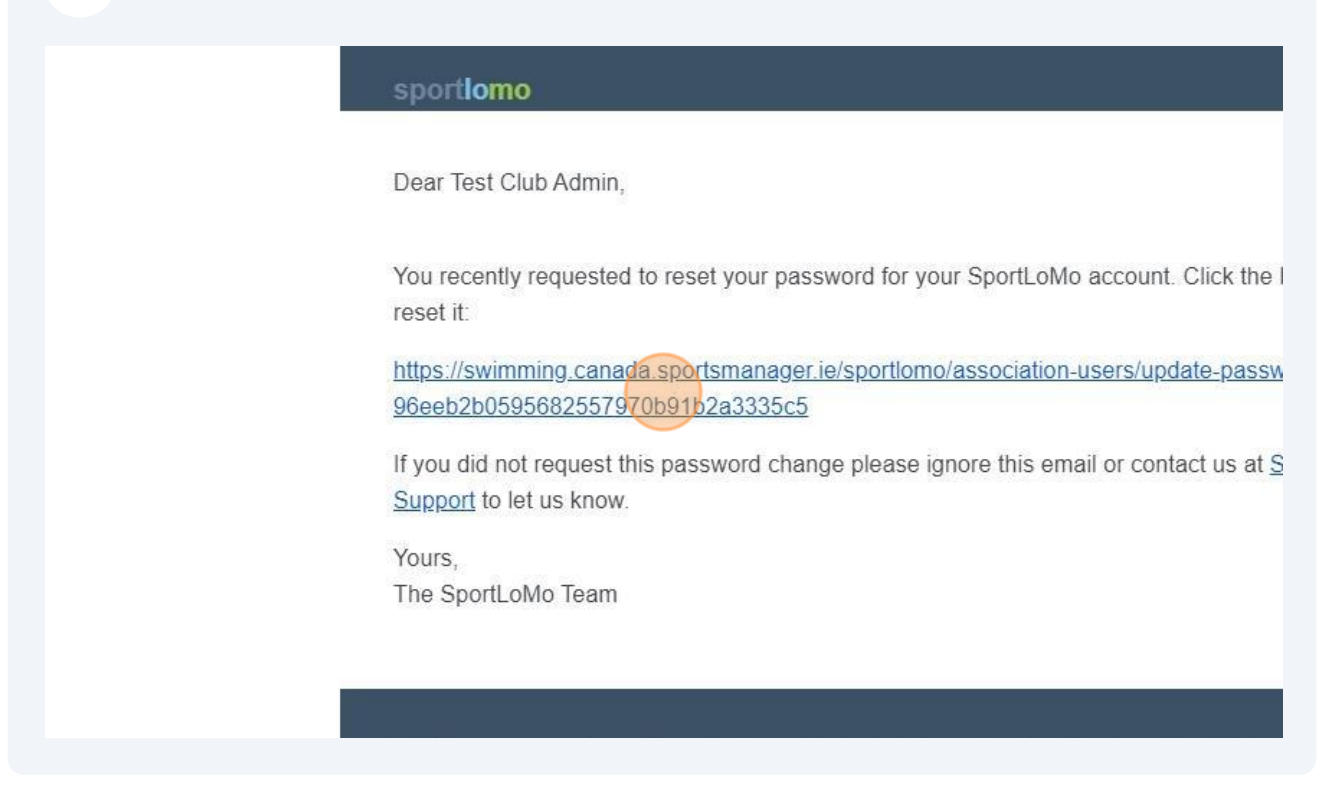

7 Enter and confirm your new password. Click "Submit"

|          | Update Password<br>Please enter and confirm your new password. |            |
|----------|----------------------------------------------------------------|------------|
| Q Search | 💿 🗅 🖬 🏟 ổ ≓ 🤹 🗃 🗃 ổ 🌀                                          | ⊕ ww.<br>^ |

8 Login to your account.

Enter your Username and new Password. Click "Login".

| ADMIN LOGIN<br>Not an administrator? click have for member area OR click<br>have for Referee Login |  |
|----------------------------------------------------------------------------------------------------|--|
| Username<br>Firstname Lastname<br>Pessoord<br><br>LOG IN<br>Forgot Password?                       |  |
| Referee Login                                                                                      |  |

**9** The first time that you log in to the Admin account for your club, you will need to enter the Club Registrar Information. This includes only the First Name, Last Name, and email address.

| etails | ▲ Options ▲     ★     ★     Profiles     ● Registration Config                        |  |
|--------|---------------------------------------------------------------------------------------|--|
|        | Club Registrar Information  First Name  email Verify Email Phone No  Club Information |  |

**10** Scroll down to the bottom of the form and Click "Save" to continue.

| Vision Statement          |              |                                                                                                    |
|---------------------------|--------------|----------------------------------------------------------------------------------------------------|
|                           | Address      |                                                                                                    |
|                           | Address      |                                                                                                    |
| Latitude                  | 0.00000      |                                                                                                    |
| Longitude                 | 0.00000      |                                                                                                    |
| Address 1                 |              |                                                                                                    |
| Address 2                 |              |                                                                                                    |
| Address 3                 |              |                                                                                                    |
| Postcode & City           |              |                                                                                                    |
| Postcode                  |              |                                                                                                    |
| Country (free type)       |              |                                                                                                    |
| Country                   |              |                                                                                                    |
| Country Province          |              |                                                                                                    |
|                           | Social Media |                                                                                                    |
| Facebook                  |              |                                                                                                    |
| Twitter                   |              |                                                                                                    |
| Snapchat                  |              |                                                                                                    |
| Instagram                 |              |                                                                                                    |
|                           | Save         |                                                                                                    |
| Sportlomo   SPORTSMANAGER |              | Q www.sportona.com<br>↑ V f h                                                                      |
|                           |              | International Conditions - Pricing Postery Velocate Utilizational Conditions Policy Landing Policy |

### Click "Purchase Events"

|                 |  |   |          | AQUATI      |
|-----------------|--|---|----------|-------------|
| Purchase Events |  | O |          |             |
| -               |  |   | SPORTLOM | O LATEST NE |

12 Click "Add" to select the Offline Payment (cheque) option **OR** Credit Card Payment option. Please choose **ONE** option based on how you will pay for the Affiliation Application.

Note that if you choose Credit Card payment, a service fee will be applied at the end of the payment process. Whether you pay by cheque or credit card, the **service fee is the same**.

**Credit card payments will be applied immediately and will not delay the processing of your affiliation**. If you choose to pay by cheque, processing of your affiliation will be delayed until the cheque is received and deposited by Swim Alberta.

|                                                                                                    |           |                            |                    |                |       |          |           | Sport       | omo.com                    |
|----------------------------------------------------------------------------------------------------|-----------|----------------------------|--------------------|----------------|-------|----------|-----------|-------------|----------------------------|
| HOME ? HELP & MY ACCOUNT                                                                                               |           |                            |                    |                |       |          |           |             | IN LOGOUT                  |
|                                                                                                    |           |                            |                    |                |       |          |           |             |                            |
| Please add to the basket from below list                                                                               |           |                            |                    |                |       |          |           |             | ← Back                     |
|                                                                                                    |           | <ul> <li>Searce</li> </ul> | h/filter options 👻 |                |       |          |           |             |                            |
| Available to add                                                                                                    |           |                            |                    |                |       |          |           | Waitlist    | ~                          |
| Name 🕈                                                                                                    |           | Group 🗢                    | Price              | Processing Fee | Taxes | Quantity | Actions   |             |                            |
| ASSA/Swim Alberta Club Affiliation-Offline Pay<br>Select this option if you are paying the affiliation fee via cheque. |           |                            | 80.00              | 3.22           | 0.00  |          | Add       | Basket 0.00 | ~                          |
| ASSA/Swim Alberta Club Affiliation-Credit Card Pay                                                                     |           |                            | 80.00              | 0.00           | 0.00  |          |           |             | Taxes: 0.00<br>Total: 0.00 |
| Select this option if you are paying the affiliation fee via credit card.                                              |           |                            | 80.00              | 0.00           | 0.00  |          | Add       | Conti       | nue                        |
|                                                                                                    | Total 2 1 | of 1                       |                    |                |       | rows per | page 15 🔻 |             |                            |
|                                                                                                    |           |                            |                    |                |       |          |           |             |                            |
|                                                                                                    |           |                            |                    |                |       |          |           |             |                            |
|                                                                                                    |           |                            |                    |                |       |          |           |             |                            |
|                                                                                                    |           |                            |                    |                |       |          |           |             |                            |
|                                                                                                    |           |                            |                    |                |       |          |           |             |                            |

#### **13** Click "Continue" to proceed with the Affiliation process.

| Actions                                              | Actions | Quantity     | Taxes | Processing Fee |
|------------------------------------------------------|---------|--------------|-------|----------------|
| Basket 83.22 ×                                       | bbA     |              | 0.00  | 3.22           |
| ASSA/Swim Alberta Club Affiliation-<br>Offline Pay 1 |         |              |       |                |
| Add Taxes: 0.00                                      | Add     |              | 0.00  | 0.00           |
| Total: 83.22                                         |         |              |       |                |
| er page 15 -                                         | ge 15 🔻 | rows per pag |       |                |
|                                                      |         |              |       |                |
|                                                      |         |              |       |                |
|                                                      |         |              |       |                |
|                                                      |         |              |       |                |
|                                                      |         |              |       |                |

**14** Enter your contact information for the Affiliation Form confirmation. Click "Save"

| MY ACCOUNT                                                            |                                               |
|-----------------------------------------------------------------------|-----------------------------------------------|
| Ev                                                                    | vents / Programs                              |
| r purchaser contact information                                       |                                               |
| Event Profile First Name<br>Event Profile Last Name<br>Email (Events) | Firstname<br>Lastname<br>adminemail@email.com |

**15** Choose Swim Alberta as the Primary Approving Body and Click "Continue".

|                                                                                       | Sportlomo.com         |
|---------------------------------------------------------------------------------------|-----------------------|
| A MY ACCOUNT 📁 SWITCH TO FRENCH (CANADA)(CANADIAN FRENCH                              | HACK TO YOURS ACCOUNT |
| Subscribe to Event                                                                    |                       |
| your additional information                                                           | ← Back                |
| ASSA/Swim Alberta Club Affiliation-Offline Pay<br>Primary Approving Body Swim Alberta |                       |
| Continue                                                                              |                       |
|                                                                                       |                       |
|                                                                                       |                       |
|                                                                                       |                       |
|                                                                                       |                       |

**16** Begin filling in the Affiliation form. Make sure you have all documents ready - you must complete the form in one step. You cannot save and restart.

|                                                                                                    | 14 LUGOUT |
|----------------------------------------------------------------------------------------------------|-----------|
|                                                                                                    |           |
| 2023 ASSA/Swim Alberta Club Affiliation Application                                                                                                    |           |
| Before starting your club affiliation application, please ensure that you have downloaded and signed all relevant forms.                                                                                                    |           |
| Club Registrar Compliance Declaration - Completed and Signed (Required)     Club Officials Administrator - Registration System Access Compliance Declaration - Completed and Signed (Required)     Trassurer - Registration System Access Compliance Declaration - Completed and Signed (Optional)     Soard of Directors List - needed Full Name, Position, email, phone     Bylaws - if Changed from 2021 submission     Proof of Filing     AGM Minutes     Financial Statements     **Affiliation form must be completed in one sitting. Saving and returning is currently unavailable. |           |
|                                                                                                    |           |
| Page 1 of 9                                                                                                    |           |
| Financial statements **Affiliation form must be completed in one sitting. Saving and returning is currently unavailable.                                                                                                    |           |

### 17 Agree to the Terms & Conditions and Click "Next"

|                                  |                                                                                                    | _ |
|----------------------------------|----------------------------------------------------------------------------------------------------|---|
|                                  | ALBERTA                                                                                                    |   |
|                                  | 2023 ASSA/Swim Alberta Club Affiliation Application                                                                                                    |   |
| Understand that by completing th | e affiliation application the club agrees to abide by the bylaws, policies and all regulations of Swim Alberta and the Alberta Summer Swimming Association. * |   |
| Understand that Swim Alberta acc | rident insurance is provided to fully registered members of the Association *                                                                                 |   |
| I Agree                          | cheric insurance is provided to runy registered memoers of the Association                                                                                    |   |
| Page 2 of 9                      | _                                                                                                    |   |

#### **18** Complete the Club Information and Click "Next"

|                                      | This information will be used for general correspondence. Club email and website will be posted in the Club Directory on the Swim Alberta website.<br>Do not use a personal email address for your club's email as it will be posted online. |                                                                                   |
|--------------------------------------|----------------------------------------------------------------------------------------------------|-----------------------------------------------------------------------------------|
|                                      | Club Name * Club                                                                                                    |                                                                                   |
|                                      | Mailing Address *<br>Address                                                                                                    |                                                                                   |
|                                      | city *<br>City                                                                                                    |                                                                                   |
|                                      | Postal Code *<br>AOA AOA                                                                                                    |                                                                                   |
|                                      | Club Phone *                                                                                                    |                                                                                   |
|                                      | Club Email *<br>club@email.com                                                                                                    |                                                                                   |
|                                      | Club Website                                                                                                    |                                                                                   |
|                                      | Training facility * facility name                                                                                                    |                                                                                   |
|                                      | Page 3 of 9  Produe  Next                                                                                                    |                                                                                   |
| _                                    |                                                                                                    |                                                                                   |
| copyright © 2024- all rights reserve | -<br>Terms and Candidous — Minary Relay — Website                                                                                                    | ⊕ www.sportformo.com<br>♥ f ③ in G<br>Disclemer   Cookles Policy   Linking Policy |

**19** Complete the Incorporation information and Click "Next"

|                                                             | _        |
|-------------------------------------------------------------|----------|
| is your club an incorporated not for profit *               |          |
|                                                             |          |
|                                                             |          |
| Has your incorporation status changed7 *                    |          |
| Ves                                                         |          |
| No                                                          |          |
|                                                             |          |
| What is your incorporation status? *                        |          |
| Registered Society (Alberta Societies Act)                  |          |
| National Not for Profit (Corporation Act - Canada           |          |
| Paulatu/Jacamanatian Mumbar B                               |          |
| sources yrites to praction realities -<br>123456            |          |
|                                                             |          |
| Did your bylaws change from your last submission in 2021? * |          |
| O Yes                                                       |          |
| No                                                          |          |
| Page 4 of 9                                                 |          |
| Provine                                                     |          |
|                                                             | <u> </u> |

20 Complete the AGM information and Click "Next". If you have not done your annual Societies/Incorporation filing for 2024, please upload your most recent filing.

| Annual General Meeting                                                                                                    |       |
|----------------------------------------------------------------------------------------------------|-------|
| What was the date of the club's last Annual General Meeting? *                                                                              |       |
| '03/31/2024'                                                                                                    |       |
| Please provide a copy of your current Annual General Meeting minutes. Swim Alberta requires a copy to be kept on file at all times. *       |       |
|                                                                                                    |       |
| Upload AGM minutes here *                                                                                                    |       |
| Choose File No file chosen                                                                                                    |       |
|                                                                                                    |       |
| Remove this file                                                                                                    |       |
|                                                                                                    |       |
| Proof of Filing                                                                                                    |       |
| Have you done your annual Societies/Incorporation filing for 2024 *                                                                         |       |
| O Ves                                                                                                    |       |
| O No                                                                                                    |       |
|                                                                                                    |       |
| Please provide a copy of your most recent filed Proof of Filing. Swim Alberta requires a copy to be kept on file at all times. *            |       |
| Unload must second Read of Elling have 8                                                                                                    |       |
| Choose Elle Mo Ella choses                                                                                                    |       |
|                                                                                                    |       |
| Financials                                                                                                    |       |
| What was the date of the club's fiscal year end? *                                                                                          |       |
|                                                                                                    |       |
|                                                                                                    |       |
| Does your club present reviewed or audited financial statements at your AGM? *                                                              |       |
|                                                                                                    |       |
| Ú NO                                                                                                    |       |
| Please provide a copy of your current reviewed or audited Pinancial Statements. Swim Alberta requires a copy to be kept on file at all time | 15. * |
| Linkad Financials here *                                                                                                    |       |
| Choose File No file chosen                                                                                                    |       |
| C Descente de la conserve g                                                                                                    |       |
| Page 5 of 9                                                                                                    |       |
| Previous                                                                                                    | Next  |
|                                                                                                    |       |
|                                                                                                    |       |

21 Complete the Board of Directors information and Click "Next". If you have multiple Board members to add, Click "Yes" on the question "Do you have additional members on your Board of Directors?".

| You can add up to 12 Board members. If you have more than 12 members, you |
|---------------------------------------------------------------------------|
| can include a file with the additional Board member details.              |

| Board of Directors                                                                                                    |                                                  |
|----------------------------------------------------------------------------------------------------|--------------------------------------------------|
| List all Directors. Only listed club directors are covered by the Swim Alberta Directors and Officers Liability insurance. Any changes to these positions must be submitted to Swim Alberta. |                                                  |
| Name *                                                                                                    |                                                  |
|                                                                                                    |                                                  |
| Position *                                                                                                    |                                                  |
|                                                                                                    |                                                  |
| Personal Email *                                                                                                    |                                                  |
| Club fmail *                                                                                                    |                                                  |
|                                                                                                    |                                                  |
| Phone *                                                                                                    |                                                  |
|                                                                                                    |                                                  |
| Do you have additional members on your Board of Directors? *                                                                                                    |                                                  |
| O nes                                                                                                    |                                                  |
| Deskelb                                                                                                    |                                                  |
| Predez                                                                                                    | Next                                             |
|                                                                                                    |                                                  |
|                                                                                                    |                                                  |
|                                                                                                    | ⊕ www.sportiomo.com<br>¥ f @ in ©                |
| Terra and Conditione Philagy Paticy                                                                                                    | Website Disclaimer Cookies Policy Linking Policy |

22 Complete the Directors & Officers Liability information and Click "Next"

| Director & Officers Liability insurance Coverage                                                                                                    |                   |
|----------------------------------------------------------------------------------------------------|-------------------|
| In order to maintain the Director & Officers Liability Insurance Coverage, the following information is required.                                                                                              |                   |
| Is your club currently in arrears in payments to Canada Revenue Agency? *                                                                                                    |                   |
| O Yes                                                                                                    |                   |
| No                                                                                                    |                   |
| Does the club have any employment-related claims or administrative, criminal, or regulatory proceedings, charges, hearings, demands, or lawsuits made against it currently or during the past three (1) years? |                   |
| ○ Yes                                                                                                    |                   |
| No                                                                                                    |                   |
| Does wuur rlub hawa written suidalines soliries or procedures on Numan Bescurres? *                                                                                                    |                   |
|                                                                                                    |                   |
| O No                                                                                                    |                   |
| In the next 12 months, is the club contemplating, or during the past 24 months has the club completed or been in the process of completing, the following:                                                     |                   |
| Any changes in nature of operations, sources of revenue or operational status? *                                                                                                    |                   |
| O Ves                                                                                                    |                   |
| No                                                                                                    |                   |
| Any layoffs or termination of staff? *                                                                                                    |                   |
| O Ves                                                                                                    |                   |
| No                                                                                                    |                   |
| Page 7 of 9                                                                                                    |                   |
| Previous                                                                                                    |                   |
|                                                                                                    |                   |
|                                                                                                    |                   |
|                                                                                                    | www.sportiomo.com |
|                                                                                                    |                   |

#### 23 Complete the Staffing information and Click "Next"

|                                    | MARLINS ADMIN (SWIM ALBERTA ALBERTA MARLIN AQUATIC CLUB)                                        | Sportiona.com                                                                                 |
|------------------------------------|-------------------------------------------------------------------------------------------------|-----------------------------------------------------------------------------------------------|
| W HOME ? HELP                      |                                                                                                 | (+LOGOUT                                                                                      |
|                                    | Employees<br>How many full time coaches do you employ? *<br>1                                   |                                                                                               |
|                                    | How many part time coaches do you employ? ** 2 How many full time office staff do you employ? * |                                                                                               |
|                                    | 1 How many part time office staff do you employ? * d                                            |                                                                                               |
|                                    | Page 8 of 9 Proton                                                                              | Next                                                                                          |
|                                    |                                                                                                 |                                                                                               |
|                                    |                                                                                                 |                                                                                               |
| copyright to 2024- all rights rese | ned Tem ad Condion                                                                              | 🖶 www.sportforms.com<br>🍠 f 💿 in 🕒<br>Mway Mrky   Webste Dictorer   Costes Hrity   Unkng Ruky |

24 Complete the Club Registrar information. If you have an additional Registrar, Click "Yes" and enter their information.

| Club Registrar - Required Name * Registrar Name Registrar Name Email * registrar@email.com Phone * 1231231234 Upload signed Registrar Waiver form here * Choose File No file chosen Com Tet file.pdt Remove this file Do you have an additional Club Registrar? * |
|----------------------------------------------------------------------------------------------------|
| Name *   Registrar Name   Email *   registrar@email.com   Phone *   1231231234   Upload signed Registrar Waiver form here *   Choose File   No file chosen   Com   Test file pdf   Remove this file   Do you have an additional Club Registrar? *                 |
| Registrar Name   Email *   registrar@email.com   Phone *   1231231234   Upload signed Registrar Waiver form here *   Choose File   No file chosen   Clean   Test file.pdf   Remove this file   Do you have an additional Club Registrar? *                        |
| Email * registrar@email.com Phone * 1231231234 Upload signed Registrar Waiver form here * Choose File No file chosen Goon Test file.pdf Remove this file Do you have an additional Club Registrar? *                                                              |
| registrar@email.com Phone * 1231231234 Upload signed Registrar Waiver form here * Choose File No file chosen Coom Test file.pdf Remove this file Do you have an additional Club Registrar? *                                                                      |
| Phone * 1231231234 Upload signed Registrar Waiver form here * Choose File No file chosen Com Test file.pdf Remove this file Do you have an additional Club Registrar? *                                                                                           |
| 1231231234<br>Upload signed Registrar Waiver form here *<br>Choose File<br>Com<br>Test file,pdf<br>Remove this file<br>Do you have an additional Club Registrar? *                                                                                                |
| Upload signed Registrar Waiver form here * Choose File No file chosen Coan Test file.pdf Remove this file Do you have an additional Club Registrar? *                                                                                                    |
| Cean Test file.pdf Remove this file Do you have an additional Club Registrar? * Ves                                                                                                    |
| Do you have an additional Club Registrar? *                                                                                                    |
|                                                                                                    |
| Club Officials Administrator (COA) - Required<br>Name *                                                                                                    |

**25** Complete the COA information. If you have an additional COA, Click "Yes" and enter their information.

| <ul> <li>Yes</li> <li>No</li> </ul>           |  |
|-----------------------------------------------|--|
| Club Officials Administrator (COA) - Required |  |
| Name *                                        |  |
| COA Name                                      |  |
| Email *                                       |  |
| coaemail@email.com                            |  |
| Phone *                                       |  |
| 1112223535                                    |  |
| Upload signed COA Waiver form here *          |  |
| Choose File (No line chosen)<br>Clean         |  |
| Test file.docx<br>Remove this file            |  |
| Do usu have no additional COA2                |  |
|                                               |  |
| Treasurer - Required                          |  |
| Name *                                        |  |
| Email *                                       |  |
|                                               |  |
|                                               |  |

26 Complete the Treasurer information. When you are done, Click "Complete" to submit your application.

| O Yes                             |                      |  |          |
|-----------------------------------|----------------------|--|----------|
| No No                             |                      |  |          |
|                                   |                      |  |          |
| Treasurer - Required              |                      |  |          |
|                                   |                      |  |          |
| Name *                            |                      |  |          |
| Treasurer Name                    |                      |  |          |
|                                   |                      |  |          |
| Email *                           |                      |  |          |
| treasureremail@email.com          |                      |  |          |
|                                   |                      |  |          |
| Phone *                           |                      |  |          |
| 1112223333                        |                      |  |          |
|                                   |                      |  |          |
| Upload signed Treasurer Waiver fo | rm here - Required * |  |          |
| Choose File No file chosen        |                      |  |          |
| Clean                             |                      |  |          |
| Test file.docx                    |                      |  |          |
| Remove this file                  |                      |  |          |
|                                   |                      |  |          |
| age 9 of 9                        |                      |  |          |
|                                   |                      |  | Complete |
| Deservices                        |                      |  |          |

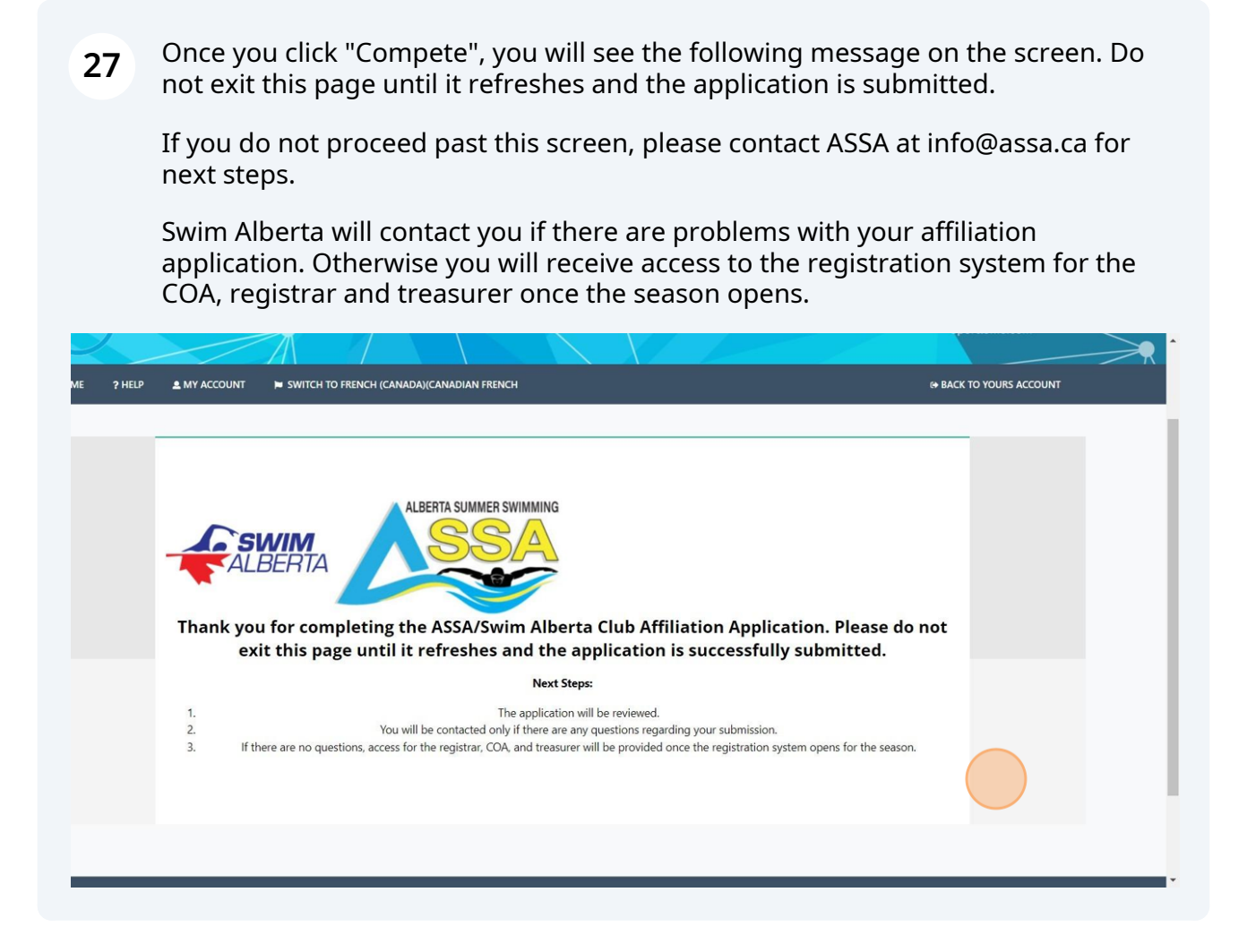

If you selected Offline Payment, you will receive a notification that your payment is complete. However, as per the instructions in your confirmation email, you will still need to send your cheque to Swim Alberta to pay for your club affiliation.

| # HOME      | ? HELP & MY ACCOUNT 📁 SWITCH TO FRENCH (CANADA | I(CANADIAN FRENCH |          |                  |       |                | I+ BACK TO YOUF | IS ACCOUNT    |
|-------------|------------------------------------------------|-------------------|----------|------------------|-------|----------------|-----------------|---------------|
|             |                                                | Pa                | yment Co | mplete           |       |                |                 |               |
| Order       | Summary                                        |                   |          |                  |       |                | Purchase Events | 🏜 Panels      |
| ID          | Email Address                                  |                   | Name     | Last Updated     |       |                |                 | Order Status  |
|             |                                                |                   |          | 07/04/2024 23:11 |       |                | Offlin          | e Payment Due |
| Events      |                                                |                   |          |                  |       |                |                 |               |
| ID          | Event Name                                     |                   |          | Price            | Qty   | Processing Fee | Taxes           | Line Value    |
|             | Sanction Application - Offline Payment         |                   |          | 80.00            | 1     | 3.22           | 0.00            | 83.22         |
| Club T      | eam Registration Breakdown                     |                   |          |                  |       |                |                 |               |
| Team Catego | ory Registered                                 | Quantity          |          | Price            | Taxes | Gender         | Payment To:     | Total         |
|             |                                                |                   |          |                  |       |                |                 |               |
|             |                                                |                   |          |                  |       |                |                 |               |

## **29** If you selected Credit Card Payment, enter your credit card details. Click "Continue"

|                         |        |                |                |       | Ree        | eipt:                                                                                    |
|-------------------------|--------|----------------|----------------|-------|------------|------------------------------------------------------------------------------------------|
| rder Summa              | ary    |                |                |       |            | Card Details                                                                             |
| rent                    | Price  | Processing Fee | Discount Value | Taxes | Line Value | You will have an opportunity to review and confirm your payment before payment is taken. |
| st Sanction Application | 100.00 | 0.00           | 0.00           | 0.00  | 100.00     | Your payment will be processed using Stripe, one of the world's leading                  |
| otal (Ex Service Fees)  |        |                |                |       | 100.00     | Payment Processors. No financial information is disclosed to SportLomo or<br>your Club.  |
| Discount<br>Code        |        |                |                |       | Apply      | Please enter your card details                                                           |
|                         |        |                |                |       |            | Credit or debit card                                                                     |
|                         |        |                |                |       |            | VISA Save with link                                                                      |
|                         |        |                |                |       |            | What is my CVC / CVV code?                                                               |
|                         |        |                |                |       |            | Powered by Stripe                                                                        |
|                         |        |                |                |       |            | Continue                                                                                 |
|                         |        |                |                |       |            |                                                                                          |
|                         |        |                |                |       |            |                                                                                          |
|                         |        |                |                |       |            |                                                                                          |
|                         |        |                |                |       |            |                                                                                          |
| orthomo                 |        |                |                |       |            | a www.soortion                                                                           |

**30** Click "Make Payment". A receipt will be sent to your email address confirming the purchase.

| der Summa            | iry    |                |                |       |            | Confirm Payment      |
|----------------------|--------|----------------|----------------|-------|------------|----------------------|
| nt                   | Price  | Processing Fee | Discount Value | Taxes | Line Value | Description Amount   |
| Sanction Application | 100.00 | 0.00           | 0.00           | 0.00  | 100.00     | Registration Fee 100 |
| al (Ex Service Fees) |        |                |                |       | 100.00     | Service Fee 3.90     |
| Discount<br>Code     |        |                |                |       | Apply      | Make Payment         |

## **31** You will receive a confirmation in your email that the Affiliation Application has been submitted.

| Confirmation of Club Affiliation Form Submission Index ×                                                                                                    |
|----------------------------------------------------------------------------------------------------|
| SwimmingProvince+noreply@sportlomo.com<br>to me *                                                                                                    |
| Thank you for submitting the ASSA/Swim Alberta Club Affiliation Form. Your request to affiliate with Swim Alberta is being processed.                                   |
| If you paid by credit card: A separate receipt has been emailed to Please check your junk/spam folder.                                                                  |
| If you are paying by cheque: mail to Swim Alberta, 2 <sup>nd</sup> Floor, 11759 Groat Road, Edmonton, AB, T5M 3K6. Please allow time for postal service and processing. |
| Affiliation form Submitted by: admin user                                                                                                    |
| Form Name: Test Sanction Application - Credit Card submitted on 07/04/2024                                                                                              |
| Affiliation Cost: 80.000                                                                                                    |
| Offline processing fee: 0                                                                                                    |
| Your order details can be found in your SportLoMo account under Events Purchased. Click 💼 to see the purchase details.                                                  |

**32** If you paid with credit card, you will also receive a payment confirmation in your email.

| Dear Test Clu                 | b                                                    |                |           |                           |     |
|-------------------------------|------------------------------------------------------|----------------|-----------|---------------------------|-----|
| This email to c               | onfirm your event pure                               | chase.         |           |                           |     |
| Order Referer                 | nce:                                                 |                |           |                           |     |
| Total Paid: 83                | .22                                                  |                |           |                           |     |
| Please find be                | low details of your eve                              | ent            |           |                           |     |
|                               |                                                      |                |           |                           |     |
|                               |                                                      |                |           |                           |     |
| Events                        |                                                      |                |           |                           |     |
| Events<br>Unique<br>Reference | Event                                                | Price          | Qty       | Processing<br>Fee         | v   |
| Events<br>Unique<br>Reference | Event                                                | Price          | Qty       | Processing<br>Fee         | v   |
| Events<br>Unique<br>Reference | Event<br>Sanction                                    | Price          | Ωty       | Processing<br>Fee         | v   |
| Events<br>Unique<br>Reference | Event<br>Sanction<br>Application<br>- Credit         | Price<br>80.00 | Crty<br>1 | Processing<br>Fee<br>0.00 | 80  |
| Events<br>Unique<br>Reference | Event<br>Sanction<br>Application<br>- Credit<br>Card | Price<br>80.00 | ary<br>1  | Processing<br>Fee<br>0.00 | 80. |
| Events<br>Unique<br>Reference | Event<br>Sanction<br>Application<br>- Credit<br>Card | Price<br>80.00 | Qty<br>1  | Processing<br>Fee         | 80. |
| Events<br>Unique<br>Reference | Event<br>Sanction<br>Application<br>- Credit<br>Card | Price<br>80.00 | aty<br>1  | Processing<br>Fee<br>0.00 | 80. |

**33** Your club will be activated once your submission has been reviewed and the season is opened. You will receive information on how to log in to your Club Registrar, COA and Meet Manager accounts the week of April 22nd.

Please <u>click here</u> for support options if you need help completing your club affiliation.